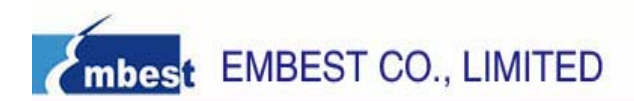

# STM32F107 ARM-CM3 Board User Guide

Rev. 1.0

Release: 4/20/2010

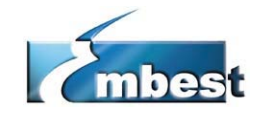

EMBEST CO., LIMITED

Address: Room 509, Luohu Science & Technology Building, No.85, Taining Road, Shenzhen, Guangdong, China 518020
Telephone: +86-755-25621715
Fax: +86-755-25616057
Sales Email: sales.en@embedinfo.com
Support Email: support.en@embedinfo.com
Website: http://www.embedinfo.com/en

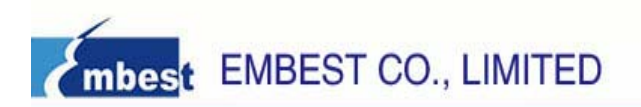

| Revision history |  |
|------------------|--|
|------------------|--|

| Rev | Date      | Description     |
|-----|-----------|-----------------|
| 1.0 | 4/20/2010 | Initial version |

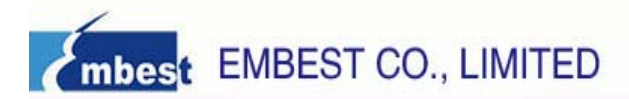

# Catalog

| CHAPTER 1 OVERVIEW                                               | 4  |
|------------------------------------------------------------------|----|
| 1.1 The Microcontroller Introduction                             | 4  |
| 1.2 Hardware resources list                                      | 4  |
| 1.3 Software resources list                                      | 5  |
| CHAPTER 2 GETTING STARTED                                        | 7  |
| 2.1 Documents Description                                        | 7  |
| 2.2 Version Information                                          | 7  |
| 2.3 Hardware resource requirements                               | 7  |
| 2.4 Preparations                                                 | 7  |
| CHAPTER 3 STM32F107 BOARD INTRODUCTION                           | 9  |
| 3.1 Board Interface Overview                                     | 9  |
| 3.2 Jumpers Settings                                             | 10 |
| 3.3 Hardware Interface Introduction                              | 10 |
| 3.3.1 JTAG                                                       | 10 |
| 3.3.2 Micro SD Card                                              |    |
| 3.3.3 <i>Ethernet</i>                                            |    |
| 3.3.4 AUGIO                                                      | 10 |
| 3.3.5 CAN                                                        |    |
| 3.3.7 I CD & Touch Screen Controller                             |    |
| 3.3.8 Mini USB Port                                              |    |
| 3.3.9 EEPROM                                                     |    |
| 3.3.10 MEMS motion sensor                                        |    |
| 3.3.11 JoyStick Button & others Buttons                          | 11 |
| <i>3.3.12</i> 7 sections of numerical code tubes                 | 11 |
| 3.3.13 LED                                                       | 12 |
| CHAPTER 4 SOFTWARE RESOURCES INTRODUCTION                        | 13 |
| CHAPTER 5 SOFTWARE DEVELOPMENT AND EXAMPLES                      | 14 |
| 5.1 MDK Introduction                                             | 14 |
| 5.2 Compiler routine                                             | 14 |
| 5.2.1 Open a routine                                             | 14 |
| 5.2.2 Compiler the routine                                       | 15 |
| 5.3 Debug and Download the routine using Emulator                | 16 |
| 5.3.1 Debug and Download the routine using ULINK2                |    |
| 5.3.2 Download and Debug the routine Using Emilink JIAG Emulator | 21 |
| APPENDIX A: AFTER-SALE SERVICE                                   |    |

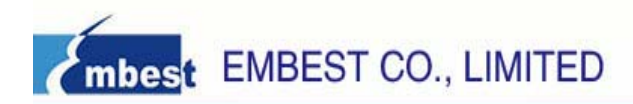

# Chapter 1 Overview

## 1.1 The Microcontroller Introduction

The STM32F107 incorporates the high performance ARM® Cortex<sup>™</sup>-M3 32-bit RISC core operating at a 72 MHz frequency, high speed embedded memories (Flash memory up to 256 Kbytes and SRAM up to 64 Kbytes), and an extensive range of enhanced I/Os and peripherals connected to two APB buses. All devices offer two 12-bit ADCs, four general-purpose 16-bit timers plus a PWM timer, as well as standard and advanced communication interfaces: up to two I2Cs, three SPIs, two I2Ss, five USARTs, an USB OTG FS and two CANs. Ethernet is available on the STM32F107.

The STM32F107 operates in the -40 to +105 °C temperature range, from a 2.0 to 3.6 V power supply. A comprehensive set of power-saving mode allows the design of low-power applications.

| Peripherals <sup>(1)</sup>  |                                      | STM32F105Rx                                                                                  |      | STM32F107Rx |     | STM32F105Vx |    | STM32F107Vx |     |     |     |
|-----------------------------|--------------------------------------|----------------------------------------------------------------------------------------------|------|-------------|-----|-------------|----|-------------|-----|-----|-----|
| Flash memory in Kbytes      |                                      | 64                                                                                           | 128  | 256         | 128 | 256         | 64 | 128         | 256 | 128 | 256 |
| SRAM in Kbytes              |                                      | 20                                                                                           | 32   | 64          | 48  | 64          | 20 | 32          | 64  | 48  | 64  |
| Ethernet                    |                                      | No                                                                                           |      |             | Ye  | s           | No |             |     | Yes |     |
|                             | General-purpose                      |                                                                                              | 4    |             |     |             |    |             |     |     |     |
| Timers                      | Advanced-control                     |                                                                                              |      |             |     | 1           |    |             |     |     |     |
|                             | Basic                                |                                                                                              |      |             |     | 2           |    |             |     |     |     |
|                             | SPI(I <sup>2</sup> S) <sup>(2)</sup> |                                                                                              | 3(2) |             | 3(3 | 2)          |    | 3(2)        |     | 3(  | 2)  |
|                             | I <sup>2</sup> C                     |                                                                                              | 2    |             | 1   |             | 2  |             |     | 1   |     |
| Communication<br>interfaces | USART                                | 5                                                                                            |      |             |     |             |    |             |     |     |     |
|                             | USB OTG FS                           | Yes                                                                                          |      |             |     |             |    |             |     |     |     |
|                             | CAN                                  | 2                                                                                            |      |             |     |             |    |             |     |     |     |
| GPIOs                       |                                      | 51                                                                                           |      |             |     |             |    |             | 80  |     |     |
| 12-bit ADC                  |                                      | 2                                                                                            |      |             |     |             |    |             |     |     |     |
| Number of chann             | nels                                 | 16                                                                                           |      |             |     |             |    |             |     |     |     |
| 12-bit DAC                  |                                      | 2                                                                                            |      |             |     |             |    |             |     |     |     |
| Number of chann             | nels                                 | 2                                                                                            |      |             |     |             |    |             |     |     |     |
| CPU frequency               |                                      | 72 MHz                                                                                       |      |             |     |             |    |             |     |     |     |
| Operating voltage           |                                      | 2.0 to 3.6 V                                                                                 |      |             |     |             |    |             |     |     |     |
| Operating temperatures      |                                      | Ambient temperatures: -40 to +85 °C /-40 to +105 °C<br>Junction temperature: -40 to + 125 °C |      |             |     |             |    |             |     |     |     |
| Package                     |                                      | LQFP64 LQFP100                                                                               |      |             |     |             |    |             |     |     |     |

## 1.2 Hardware resources list

- STM32F107 ARM 32-bit Cortex<sup>™</sup>-M3 An RS232 connection socket (DB9) CPU, 72 MHz maximum frequency
- An Ethernet interface
- A 3.2-inch large-screen 320 \* 240 LCD interface
- SPI interface
- IIC interface

#### TFT-LCD

- Resistive touch screen professional high-precision screen controller chip
- Low Power, Stereo w/Headphone & Speaker Amps
- A speaker
- A standard 3.5mm headphone jack
- A five-way joystick
- USB OTG
- Three GPIO buttons
- A RESET button
- 2 CAN connection sockets

- A Micro SD card connector
- with IIC interface connects to external EEPROM
- touch ADC and DAC Module
  - One way analog input potentiometer
- 4 LED light tube, a power supply LED Four 7 sections of numerical code tubes
  - CODEC An ultra compact low-power three axes linear accelerometer
    - Support Touch Screen Controller Port expansion
    - A JTAG/SWD debug interface(20pin)
- A mini-type USB socket, support for Own CPU power measurement circuit specifically designed for low-power applications
  - Power Supply: USB powered

| Project Name             | Function Description                                         |
|--------------------------|--------------------------------------------------------------|
| 8leds                    | Use the 8leds to display different digital.                  |
|                          | Use the ADC1 and DMA to transfer continuously converted      |
|                          | data from ADC1 to memory.                                    |
| BKP Backup Data          | This example shows how to store user data in the Backup      |
|                          | data registers.                                              |
|                          | Configure CAN2 to send and CAN1 to receive CAN frames        |
| CAN_Normal_single_board  | in normal mode. The sent frames are used to control LEDs     |
|                          | by pressing key push button.                                 |
| CAN Normal two board     | CAN peripheral to send and receive frames in normal          |
|                          | mode(need two boards).                                       |
| DAC TwoChannels Triangle | This example describes how to use two DAC channels to        |
| Wave                     | generate two different signals with triangle waves on each   |
|                          | DAC Channel output.                                          |
| EMAC_Test                | Network interface functional test                            |
| FYTI                     | This example shows how to configure an external              |
|                          | interrupt line.                                              |
| ELASH Program            | This example provides a description of how to program the    |
|                          | STM32F10x FLASH.                                             |
|                          | This example describes how to use GPIO BSRR (Port bit        |
| GPIO_IOToggle            | set/reset register) and BRR (Port bit reset register) for IO |
|                          | toggling.                                                    |
|                          | This example provides a basic example of how to use the      |
| I2C_EEPROM               | I2C software library and an associate I2C EEPROM driver      |
|                          | to communicate with an I2C EEPROM device                     |

#### 1.3 Software resources list

| IWDC                        | This example shows how to reload at regulate period the      |  |  |  |  |
|-----------------------------|--------------------------------------------------------------|--|--|--|--|
| IWDG                        | IWDG counter using the SysTick interrupt.                    |  |  |  |  |
| LCD                         | Using the LCD display pictures and test touchscreen          |  |  |  |  |
|                             | This example demonstrates how to declare dynamic             |  |  |  |  |
|                             | peripherals pointers used for Debug mode.                    |  |  |  |  |
| NV/IC VactorTable Balacatio | This example describes how to set the CortexM3 vector        |  |  |  |  |
|                             | table in a specific address other than default using the     |  |  |  |  |
|                             | NVIC_SetVectorTable function                                 |  |  |  |  |
|                             | This example shows how to enter the system to STANDBY        |  |  |  |  |
| PWR_STANDBY                 | mode and wake-up from this mode using: external RESET,       |  |  |  |  |
|                             | RTC Alarm or WKUP pin.                                       |  |  |  |  |
|                             | This example shows how to configure the System               |  |  |  |  |
| RCC                         | clock(SYSCLK) to have different frequencies:24MHz,           |  |  |  |  |
|                             | 36MHz, 48MHz, 56MHz and 72MHz                                |  |  |  |  |
|                             | it demonstrates how to setup the RTC peripheral, in terms    |  |  |  |  |
| RTC_Calendar                | of prescale and interrupts, to be used to keep time and to   |  |  |  |  |
|                             | generate Second interrupt.                                   |  |  |  |  |
|                             | Traffic program based on a RTX Kernel that controls a        |  |  |  |  |
| OS_Test                     | traffic light.                                               |  |  |  |  |
|                             | UCOSII 2.8.6                                                 |  |  |  |  |
|                             | This example provides a description of how to initialize the |  |  |  |  |
| SDcard                      | SD card on Embest_STM3210C board then write and read         |  |  |  |  |
|                             | 512 bytes from the SD card, then verify them.                |  |  |  |  |
|                             | This example shows how to configure the SysTick to           |  |  |  |  |
| SysTick                     | generate a time base equal to 1 ms. The system clock is      |  |  |  |  |
|                             | set to 72 MHz, the SysTick is clocked by the AHB clock       |  |  |  |  |
|                             | (HCLK).                                                      |  |  |  |  |
| USART HyperTerminal Inte    | This example provides a description of how to use the        |  |  |  |  |
| rrupt                       | EVAL_COM1 transmit and receive interrupts to                 |  |  |  |  |
| •                           | communicate with the Hyper Terminal.                         |  |  |  |  |
| USB Test                    | It Contains four sub-routines, Audio_Streaming               |  |  |  |  |
|                             | JoyStickMouse, Mass_Storage and Virtual_COM_Port             |  |  |  |  |
| WWDG                        | This example shows how to update at regulate period the      |  |  |  |  |
|                             | WWDG counter using the Early Wakeup interrupt (EWI).         |  |  |  |  |

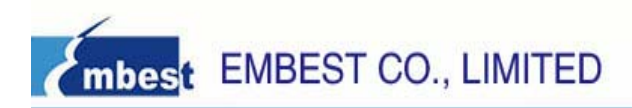

# **Chapter 2 Getting Started**

## 2.1 Documents Description

| File name / Item          | Description                           | Attribute      |  |
|---------------------------|---------------------------------------|----------------|--|
| STM32F107_Board_          | This document                         |                |  |
| UserManualV1.0.pdf        |                                       | M 0/1KB        |  |
| EM_STM3210C Board         | Development beard schematic           | <b>1</b> 100VD |  |
| Schematic.pdf             |                                       | M 128KB        |  |
| STM32F105_107xx           | Datashoot of STM22E105_107yy          | <b>1</b> 091KB |  |
| Datasheet.pdf             |                                       | M 901KD        |  |
| STM32F105_107xx Reference | Poference Manual of STM32E105 107vv   |                |  |
| Manual.pdf                |                                       |                |  |
| Other PDE decuments       | Introduce other modules in the board, |                |  |
|                           | such as Audio, CAN                    |                |  |

## 2.2 Version Information

- > The version of the development tools: MDK4.01
- > The version of the ST Library: V3.1.2

#### 2.3 Hardware resource requirements

When we test STM32F107 BOARD, PC recommended the following configuration:

- 2.0GHz (or higher) of the CPU
- 512M RAM
- 2 USB interfaces
- A serial interface
- Windows XP operating system
- KEIL Integrated Development Environment installed

### 2.4 Preparations

- Jumper Settings: Jumper use the default sets, no need to change.
- > Serial Connection: Connect com of board and the com of PC through serial port cable.
- > LCD Connection: The LCD screen inserted in the LCD interface of board.
- USB Connection: Using USB cable, one end plugged into the USB port on the board, the other end connected to PC.
- SD Card Connection: Connect Micro SD to SD socket on the board.
- JTAG Debugger Connection: One end connected to JTAG interface on the board, the other end connected to PC.
- > Serial Port Receive Settings: In the PC, run HyperTerminal serial communication

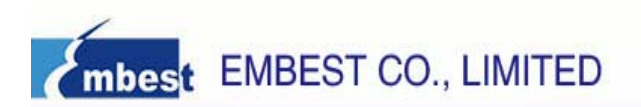

program, select the serial port used and set the following parameters (to set status: Baud rate (115200), data bits (8 bits), stop bits (1 bit), parity bit (no ), data flow control (no)).

Network Connection: Through the crossover cable provided connect J3 interface on the board and the network interface of PC side.

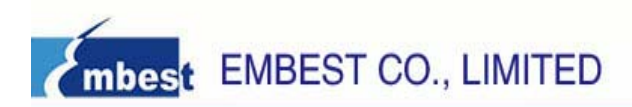

## Chapter 3 STM32F107 Board Introduction

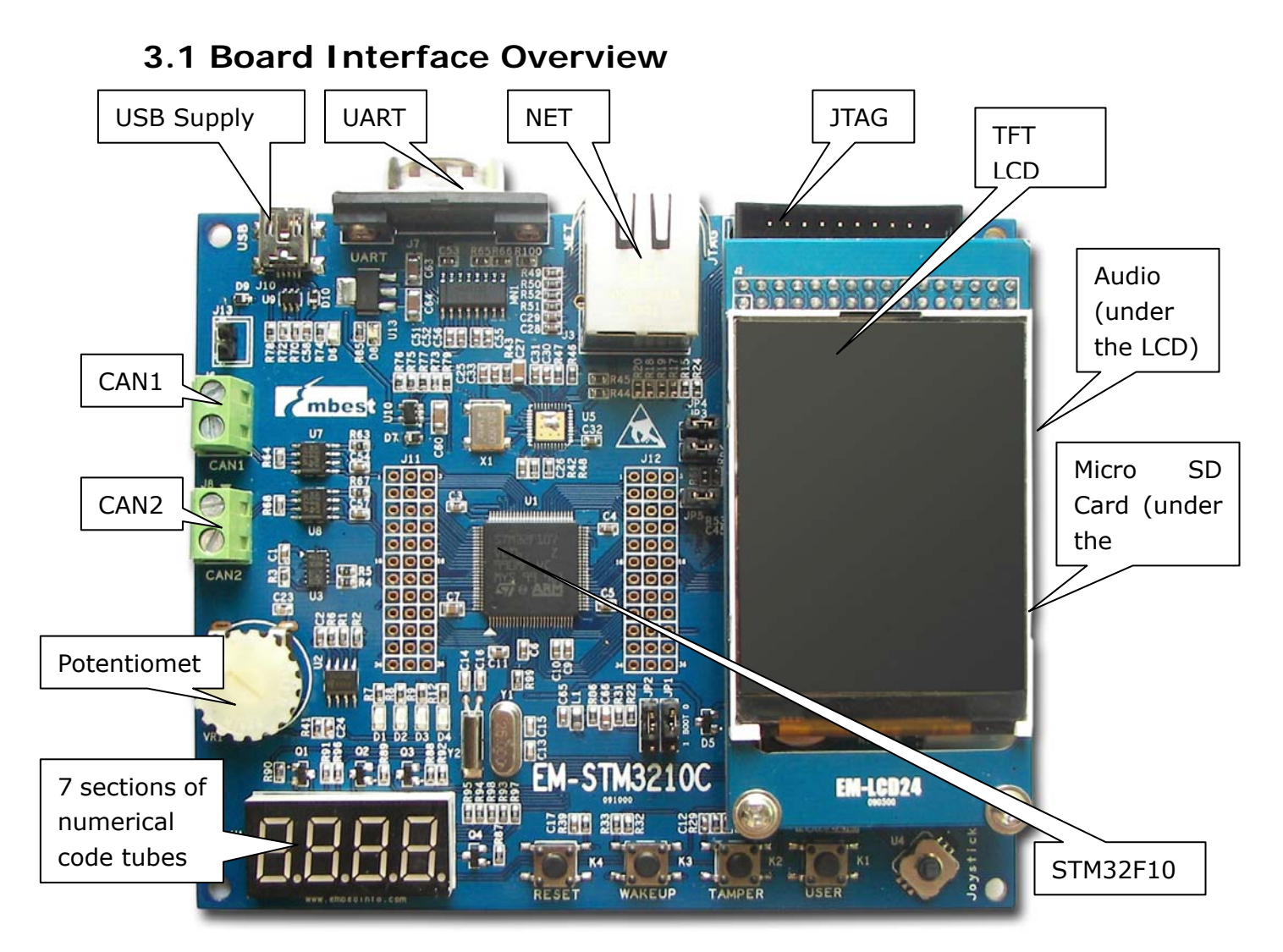

| J1  | Micro SD Card            | U6  | Lower-power CODEC chip             |
|-----|--------------------------|-----|------------------------------------|
| J2  | JTAG Interface           | U7  | CAN Transceivers                   |
| J3  | NET Interface            | U8  | CAN Transceivers                   |
| ]4  | Audio Line Out           | U9  | USB very low capacitance ESD       |
|     |                          |     | protection                         |
| J5  | Audio Analog IN          | U10 | Enhanced single channel power      |
|     |                          |     | switches                           |
| J6  | CAN1                     | U11 | Touch Screen Controller            |
| J7  | UART                     | U12 | 2.5V Voltage adjustor              |
| J8  | CAN2                     | U13 | 3.3V Voltage adjustor              |
| J9  | LCD                      | U14 | 7 sections of numerical code tubes |
| J10 | USB MINI AB Interface    | D1  | LED1                               |
| J11 | Processor External Round | D2  | LED2                               |
|     | Cable                    |     |                                    |
| J12 | Processor External Round | D3  | LED3                               |
|     | Cable                    |     |                                    |

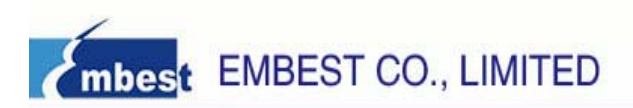

| J13 | Control GND Jumper                 | D4 | LED4          |
|-----|------------------------------------|----|---------------|
| U1  | STM32F107 Chip                     | K1 | User Button   |
| U2  | Serial I <sup>2</sup> C BUS EEPROM | K2 | Tamper Button |
| U3  | MEMS motion sensor                 | K3 | Wakeup Button |
| U4  | JoyStick Button                    | K4 | Reset Button  |
| U5  | Ethernet Transceiver               |    |               |

## 3.2 Jumpers Settings

| ID  | Name    | Default<br>Settings | Note                                                                |
|-----|---------|---------------------|---------------------------------------------------------------------|
| JP1 | BOOT0   | Close (1-2)         | Choose Start-up mode cooperating with JP2                           |
| JP2 | BOOT0   | Close (1-2)         | Choose Start-up mode cooperating with JP1                           |
| JP3 | MICBIAS | Close               | Microphone DC bias voltage control signal<br>corresponding to AIN3A |
| JP4 | MICBIAS | Close               | Microphone DC bias voltage control signal<br>corresponding to AIN3B |
| JP5 | SPKR/HP | Close               | Speaker / Headphone output options                                  |

## 3.3 Hardware Interface Introduction

#### 3.3.1 JTAG

A standard 20-pin JTAG connector is implemented on the STM32F107 BOARD for any ARM JTAG Emulator, such as ULINIK2, JLink, CoLink...

#### 3.3.2 Micro SD Card

A Mini SD Card Interface is implemented on this Board; it can only be used by Mini SD Card and it transports data with SPI mode.

#### 3.3.3 Ethernet

A Physical Layer Transceiver DP83848J (U5) and an integrated RJ45 interface are implemented in this Board, and it supports both 10BASE-T and 100BASE-TX Ethernet protocol, which ensures compatibility and interoperability with all other standard based Ethernet solutions.

#### 3.3.4 Audio

The STM32F107 Board through a CS42L52 low-power stereo audio codec chip to connect the I2C port and a DAC channel in STM32F107. The CS42L52 is a highly integrated, low power stereo CODEC with headphone and Class D speaker amplifiers.

STM32F107 BOARD supports stereo audio playback, and CS42L52 sets the parameters through I2C bus. The speaker and headphone can automatically switch between through corresponding pin.

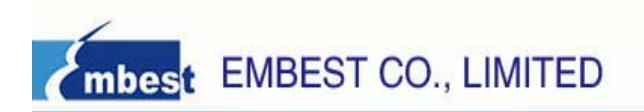

In addition, CS42L52 can also support the MIC input, encodes the input sound signal into the digital signal microcontroller can identify.

#### 3.3.5 CAN

There are 2 controller area network (CAN) transceivers in this board, and they both use SN65HVD230D controller chip. Each CAN transceiver is designed to provide differential transmit capability to the bus and differential receive capability to a CAN controller a speeds up to 1 Mbps.

#### 3.3.6 UART

The Universal Asynchronous Receiver Transmitter features a 9-pin UART that can be used for communication and trace purposes. It offers an ideal channel for ISP downloading.

#### 3.3.7 LCD & Touch Screen Controller

STM32F107 BOARD provides a 320\*240 size TFT LCD with a Touch Screen Controller. This LCD uses a ILI9325 driver IC and represents a pixel with 16 bits. Touch Screen uses a 8-bit STMPE811 control chip and we can get the touch-screen data through I2C interface.

#### 3.3.8 Mini USB Port

A USB Mini AB interface is implemented to transport USB data, and it also supports USB-OTG full speed.

In addition, supply 5V voltage to the Board through this USB port.

#### 3.3.9 EEPROM

A 64kbit EEPROM is connected to the I2C bus in STM32F107 BOARD.

#### 3.3.10 MEMS motion sensor

There is a MEMS motion sensor which uses the LIS302DL chip. The LIS302DL is an ultra compact low-power three axes linear accelerometer. It includes a sensing element and an IC interface able to provide the measured acceleration to the external world through I2C serial interface.

#### 3.3.11 JoyStick Button & others Buttons

STM32F107 BOARD provides a JoyStick button, and it has the UP, DOWN, LEFT, RIGHT and ENSURE function.

In addition, the board also provides RESET, WAKEUP, TAMPER and USER buttons. RESET button is used to reset the processor; WAKEUP connects with PA0 pin, it is used to wakeup the processor when it is sleep; TAMPER and USER respectively connect with PC13 and PB7 pins, they can be used for user input.

#### 3.3.12 7 sections of numerical code tubes

The Board has four 7 sections of numerical code tubes. They can be used to display time, data or other numbers.

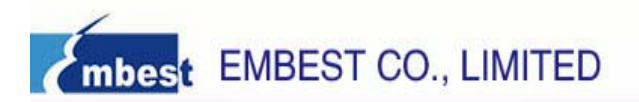

#### 3.3.13 LED

STM32F107 BOARD provides 4 LEDs D1, D2, D3 and D4, they respectively connect with PE2, PE3, PE4 and PE5 IO pins, and they can be used for user output.

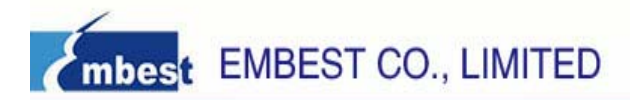

## **Chapter 4 Software Resources Introduction**

There are 25 test examples in the CD-ROM provided which are built under the Keil RealView MDK environment. The directory of storing these test examples is 03-software\examples. You can find 27 folders in this directory. The Libraries and Utilities are common source files and head files. The other 25 items are all test cases used to test the peripherals or functions of the STM32F107 Board.

Test cases' functions, most of those are easy to understand, but need to explain just that 24-USB\_Test. There are four projects in the directory 03-software\Examples\24-USB\_Test\USB\_DEVICE\Project. They are Audio Streaming, JoyStick Mouse, Mass Storage and Virtual COM Port, all of which are used to test USB function of STM32F107 Board. You can get the details about testing introductions and phenomenon from the readme.txt files in the projects or get them by view the STM32F107 BOARD UserManual V1.0.doc documents.

Note: The evaluation edition of RealView MDK we provided in the CD-ROM of the board might be not able to compile all of test programs we offer, because it has only 32KB code limitation. If you would like to purchase the authorized edition of RealView MDK of Keil, please contact Keil Inc. directly or his distributors in the world.

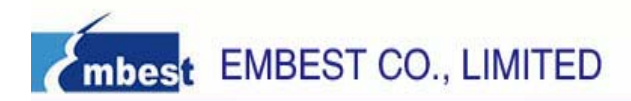

## Chapter 5 Software development and examples

### 5.1 MDK Introduction

RealView MDK Development Suite is the latest software development tool of ARM Limited Corporation for Embedded Processors. MDK4.01 integrates the most advanced technology in this industry, including  $\mu$ Vision4 IDE and RealView RVCT4.0 Compiler; RealView MDK supports ARM7, ARM9 and the latest Cortex-M3 Core Processor. It has a configuration wizard for startup code and integrates flash program module, powerful device simulation, performance analyzer and so on. You can obtain the free evaluation edition of MDK software from the CD released with STM32F107 Board in the directory of 04-tools\RealviewMDK, or you can download the latest evaluation version of RealView MDK for free of charge from Keil website www.keil.com. Double click the installation file setup.exe; finish Keil  $\mu$ Vision4 installation under the guidance of the installation wizard.

Note: If you want to purchase the authorized RealView MDK, please contact Keil Inc. directly or his distributors in the world.

The installation interface as follows:

| Setup RealView Microcontroller Development Ki                                                                                     | t ¥4.01 🛛 🔀                 |
|----------------------------------------------------------------------------------------------------|-----------------------------|
| Welcome to Keil µ Vision3<br>Release 10/2009                                                                                      | An ARM <sup>®</sup> Company |
|                                                                                                    |                             |
| This SETUP program installs:                                                                                                    |                             |
| RealView Microcontroller Development Kit V4.01                                                                                    |                             |
| This SETUP program may be used to update a previous product installa<br>However, you should make a backup copy before proceeding. | tion.                       |
| It is recommended that you exit all Windows programs before continuing                                                            | with SETUP.                 |
| Follow the instructions to complete the product installation.                                                                     |                             |
|                                                                                                    |                             |
| — Keil µVision3 Setup ————————————————————————————————————                                                                        |                             |
| << Back                                                                                                    | Cancel                      |

### 5.2 Compiler routine

#### 5.2.1 Open a routine

Enter in the folder of 03-software\Examples; Open the Embest\_STM3210C.uvproj file in theprojectdirectoryofoneroutine.Forexample:\03-software\Examples\01-8leds\project\Embest\_STM3210C.uvproj.

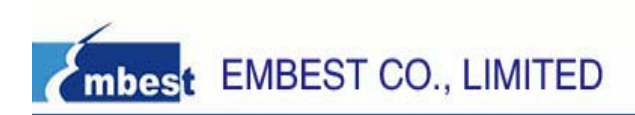

#### 5.2.2 Compiler the routine

1) If you need the .hex format file, then you can configure MDK to build the hex file, Click Select Folder for Object... to specify the hex file's output directory. Or you can skip this step.

| Options for Target 'Embest_STE3210C'                                                                     | × |
|----------------------------------------------------------------------------------------------------|---|
| Device Target Output Listing User   C/C++   Asm   Linker   Debug   Utilities                             |   |
| Select Folder for Objects <u>Name of Executable</u> : Embest_STM3210C                                    |   |
| Create Executable: .\obj\Embest_STM3210C     Debug Information     Create Batch File     Create HEX File |   |
| <ul> <li>✓ Browse Information</li> <li>✓ Create Library: .\obj\Embest_STM3210C.LIB</li> </ul>            |   |
|                                                                                                    |   |
|                                                                                                    |   |
|                                                                                                    |   |
| OK Cancel Defaults Help                                                                                  |   |

2) If you need the .bin format file, then you can configure MDK to build the bin file. Or you can skip this step.

| Options for Target 'Embest_STE3210C'                                                   |
|----------------------------------------------------------------------------------------|
| Device Target Output Listing User C/C++ Asm Linker Debug Vtilities                     |
| Run User Programs Before Compilation of a C/C++ File                                   |
| 🗖 Run #1: 🛄 🗖 DOS16                                                                    |
| 🗖 Run #2:                                                                              |
|                                                                                        |
| Run User Programs Before Build/Rebuild                                                 |
| 🗖 Run #1: 🗖 DOS16                                                                      |
| 🗖 Bun #2:                                                                              |
|                                                                                        |
| Run User Programs After Build/Rebuild                                                  |
| 🔽 Run #1: D:\Keil\ARM\BIN40\fromelf.exebin -o ./obj/Embest_STM3210C.bin ./obj/Embest_S |
| Run #2: 🗆 DOS16                                                                        |
| Beep When Complete     Start Debugging                                                 |
|                                                                                        |
|                                                                                        |
|                                                                                        |
| OK Cancel Defaults Help                                                                |

- D:\Keil\ARM\BIN40\fromelf.exe specify the path of fromelf.exe, it will convert axf file to bin file
- --bin -o export bin file
- ./obj/Embest\_STM3210C.bin the directory and file name of the bin file you want to create
- ./obj/Embest\_STM3210C.axf the directory and file name of the axf file you want to convert
- 3) Click project->build, or click the shortcut button to build the routine.

| 🔣 Enbest_STI3:                   | 210C           | – μV              | lision            | 4             |               |              |                |              |
|----------------------------------|----------------|-------------------|-------------------|---------------|---------------|--------------|----------------|--------------|
| <u>File E</u> dit <u>V</u> iew [ | Project        | Fl <u>a</u> sh    | <u>D</u> ebug     | Peripherals   | <u>T</u> ools | <u>s</u> vcs | <u>W</u> indow | <u>H</u> elp |
| i 🗋 💕 层 🦪 i                      | New            | / µ⊻ision         | Project           |               |               |              |                |              |
| 🔗 🏼 🎆 🥔 I                        | New            | / Multi-Pi        | roject <u>W</u> o | rkspace       |               |              |                |              |
| Project                          | Ope            | n Projec          | :t                |               |               |              |                |              |
| 🖃 🛅 Embest_STM                   | ⊆los           | e Projec          | t                 |               |               |              |                |              |
| 🗄 💼 Startup                      | Exp            | ort               |                   |               |               |              |                |              |
| + CMSIS                          | Man            | age               |                   |               |               |              |                |              |
| 🛨 🧰 Vser                         | Sele           | ct Devic          | e for Tarc        | et 'Embest SI | M3210C        |              |                |              |
| ⊕ 📄 Read_me                      | Der            | ove The           |                   | jet Embest_51 | 102100        |              |                |              |
|                                  | Non            | ions for l        | ''<br>Target 'En  | oboct STM221  | 00'           |              |                |              |
|                                  |                | ions for          | raryet En         | nbest_510321  | 00            |              |                |              |
|                                  | Clea           | an <u>t</u> argel | t                 |               |               |              |                |              |
|                                  | 🚵 <u>B</u> uik | l target          |                   |               |               |              |                |              |
| Ĺ                                | 🛗 <u>R</u> eb  | uild all ta       | arget files       |               |               |              |                |              |

## 5.3 Debug and Download the routine using Emulator

The precondition for the next steps is that you have bought or owned a corresponding hardware Emulator.

#### 5.3.1 Debug and Download the routine using ULINK2

- 1. Debug the routin using ULINK2
- 1) Choose Emulator

| -      |                     |
|--------|---------------------|
| mbesit | EMBEST CO., LIMITED |

| Options for Target 'Embest_STE3210C'                                                                                   |                                                                                                    |
|----------------------------------------------------------------------------------------------------|----------------------------------------------------------------------------------------------------|
| Device   Target   Output   Listing   User   C/C++   A                                                                  | Asm Linker Debug Utilities                                                                                                    |
| C Use <u>S</u> imulator <u>Settings</u><br>☐ Limit Speed to Real-Time<br>✓ Load Application at Startup ✓ Run to main() | USe: ULINK Cortex Debugger     ULINK ABM Debugger     ULINK Cortex Debugger     ULINK Cortex Debugger     ULINK Cortex Debugger     Load RDI Interface Driver     So main() |
| Initialization File:                                                                                                   | Initializatid Luminary Eval Board<br>J-LINK / J-TRACE<br>Cortex-M3 J-LINK                                                                                                   |
| Restore Debug Session Settings<br>Breakpoints I Toolbox<br>Watchpoints & PA<br>Memory Display                          | Restore Debug Session Settings<br>Breakpoints<br>Watchpoints<br>Memory Display                                                                                              |
| CPU DLL: Parameter: SARMCM3.DLL                                                                                        | Driver DLL: Parameter: SARMCM3.DLL                                                                                                    |
| Dialog DLL: Parameter:<br>DARMSTM.DLL -pSTM32F107VC                                                                    | Dialog DLL: Parameter:<br>TARMSTM.DLL -pSTM32F107VC                                                                                                    |
| OK Can                                                                                                    | cel Defaults Help                                                                                                    |

2) Check the ULINK2, optional.

When ULINK2 connects to the Development Board, if the RUN and COM indicator lights first change to blue and then go out, and the USB indicator light has always been red, this proves that ULINK2 is no problem.

In addition, you can use the next way to check ULINK2. Click the Settings button in the Debug TAB, if the red marked part appears, it proves that ULINK2 is no problem.

| Cortex-I Target Driver Set       | tup                                                                           |       |
|----------------------------------|-------------------------------------------------------------------------------|-------|
| Debug Trace   Flash Download     |                                                                               | 1     |
| ULINK USB - JTAG/SW Adapter      | JTAG Device Chain                                                             |       |
| Serial No: V0049S9E              | IDCODE Device Name IR Ien                                                     | vlove |
| ULINK Version: ULINK2            | TD0 	O 0x3BA00477 ARM CoreSight JTAG-DP 4<br>0x06418041 Unknown JTAG device 5 | Up    |
| Device Family: Cortex-M          | TDI                                                                           | Down  |
| Firmware Version: V1.37          | Automatic Detection ID CODE:                                                  |       |
| 🗆 SWJ Port: JTAG 💌               | C Manual Configuration Device Name:                                           |       |
| Max Clock: 1MHz 🗨                | Add Delete Update IR len:                                                     |       |
| Debug<br>Connect & Reset Options | Cache Options Download Options                                                |       |
| Connect: Normal 💌 Reset          | t: Autodetect 💽 🔽 Cache Code 🗌 🔽 Verify Code Down                             | load  |
| ✓ <u>R</u> eset after Connect    | Cache Memory Download to Flash                                                | h     |
|                                  |                                                                               |       |
|                                  | OK Cancel                                                                     | {elp  |

3) Check that whether ULINK2 can detect the development board or not, optional. Click the Settings button in the Debug TAB, if the red marked part appears, it proves that

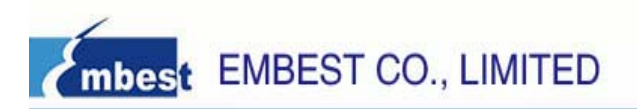

ULINK2 has detected the development board.

| Cortex-I Target Driver Set                                                                             | 1 <u>p</u>                                                                                       | × |
|----------------------------------------------------------------------------------------------------|--------------------------------------------------------------------------------------------------|---|
| Debug Trace Flash Download                                                                             |                                                                                                  |   |
| ULINK USB - JTAG/SW Adapter<br>Serial No: V004353E<br>ULINK Version: ULINK2<br>Device Family: Cortex-M | TDO 0x3BA00477 ARM CoreSight JTAG-DP 4 Up<br>0x06418041 Unknown JTAG device 5 Down               |   |
| Max Clock: 1MHz                                                                                        | Automatic Detection ID CODE:     Manual Configuration Device Name:     Add Delete Update IR Ien: |   |
| Debug<br>Connect & Reset Options<br>Connect: Normal<br>Reset:<br>Reset:                                | Autodetect                                                                                       |   |
| [                                                                                                    | OK Cancel Help                                                                                   |   |

4) Set the Flash Programmer, configure the Utilities TAB.

| Options for Target 'Embest_STE3210C'                                         |
|------------------------------------------------------------------------------|
| Device Target Output Listing User   C/C++   Asm   Linker   Debug   Utilities |
| Configure Flash Menu Command                                                 |
| Use Target Driver for Flash Programming                                      |
| ULINK Cortex Debugger 💽 Settings 🔽 Update Target before Debugging            |
| Init File:Edit                                                               |
| O Use External Tool for Flash Programming                                    |
| Command:                                                                     |
| Arguments:                                                                   |
| E Run Independent                                                            |
|                                                                              |
|                                                                              |
|                                                                              |
|                                                                              |
|                                                                              |
| OK Cancel Defaults Help                                                      |

Then click Settings button, it appears:

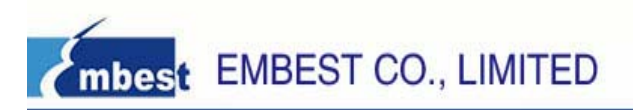

| Cortex-I Target Driver Setup                                                                                                    | X |
|----------------------------------------------------------------------------------------------------|---|
| Debug   Trace Flash Download                                                                                                    |   |
| Download Function       Image: Erase Full Chip:       Image: Program         Image: Erase Sectors       Image: Program       Image: Start:       Image: Start:       I |   |
| Programming Algorithm                                                                                                    |   |
| Description         Device Type         Device Size         Address Bange           STM32F10x Connectivity Lin         On-chip Flash         256k         08000000H - 0803FFFFH                                                                                                    |   |
|                                                                                                    |   |
| Start: Size:                                                                                                    |   |
| Add Remove                                                                                                    |   |
| OK Cancel Help                                                                                                    |   |

If nothing is in the Programming Algorithm, then you should add the corresponding Flash programming algorithm by clicking the Add button, as follows:

| A | dd Flash Programming         | g Algorithm       |             | × |
|---|------------------------------|-------------------|-------------|---|
|   |                              |                   |             |   |
|   | Description                  | Device Type       | Device Size | ^ |
|   | LPC17xx IAP 128kB Flash      | On-chip Flash     | 128k        |   |
|   | LPC17xx IAP 256kB Flash      | On-chip Flash     | 256k        |   |
|   | LPC17xx IAP 32kB Flash       | On-chip Flash     | 32k         |   |
|   | LPC17xx IAP 512kB Flash      | On-chip Flash     | 512k        |   |
|   | LPC17xx IAP 64kB Flash       | On-chip Flash     | 64k         |   |
|   | RC28F640J3x Dual Flash       | Ext. Flash 32-bit | 16M         |   |
|   | S29JL032H_BOT Flash          | Ext. Flash 16-bit | 4M          | _ |
|   | S29JL032H_TOP Flash          | Ext. Flash 16-bit | 4M          |   |
|   | STM32F10x Med-density Flash  | On-chip Flash     | 128k        |   |
|   | STM32F10x Low-density Flash  | On-chip Flash     | 16k         |   |
|   | STM32F10x High-density Flash | On-chip Flash     | 512k        | Ξ |
|   | STM32F10x Connectivity Lin   | On-chip Flash     | 256k        |   |
|   | STM32F10x M25P64 SPI Fla     | Ext. Flash SPI    | 8M          |   |
|   | STM32F10x Flash Options      | On-chip Flash     | 16          |   |
|   | TMPM330FWx 128kB Flash       | On-chip Flash     | 128k        |   |
|   | TMPM330FYx 256kB Flash       | On-chip Flash     | 256k        | × |
|   | Add                          | Cancel            |             |   |

After you choose a Flash Programming Algorithm, then Click Add button.

5) Start to Debug the routine by clicking shortcut button <sup>44</sup> or clicking Debug->Start/Stop Debug Session, the status of the debug as follows:

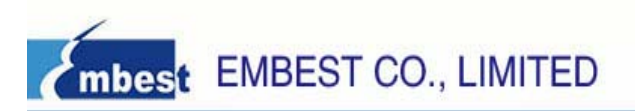

| 🔣 Enbest_STE32                                                                                                    | 10C - μVi                                                                                       | ision4                                                                                                    | <b>-</b> × |
|----------------------------------------------------------------------------------------------------|-------------------------------------------------------------------------------------------------|----------------------------------------------------------------------------------------------------|------------|
| <u>F</u> ile <u>E</u> dit ⊻iew P                                                                                                    | roject Fl <u>a</u> sh <u>D</u>                                                                  | <u>Debug Peripherals T</u> ools <u>S</u> VCS <u>W</u> indow <u>H</u> elp                                                                                                    |            |
| 🗋 🚅 🛃 🥥   🔅                                                                                                    | 6 🗈 🖻 🤊                                                                                         | ◎   ← →   № & & &   準 準 准 版   20                                                                                                    |            |
| : 👫  🔜 📀  🔂                                                                                                    | ᠿ ᠿ () ↔                                                                                        |                                                                                                    |            |
| Registers                                                                                                    | <b>→</b> ‡ ×                                                                                    | K Disassembly                                                                                                    | • 4 ×      |
| Register         Va           Core         R0         0s           R1         0s         R3         0s           R3         0s         R4         0s           R4         0s         R5         0s | alue<br>x08000804<br>x20000450<br>x00000000<br>x080007b9<br>x080009b0<br>x080009b0<br>x080009b0 | <pre>40: {     41: int i;     42: /* System Clocks Configuration */     42: /* System Clocks Configuration */     42: /* Configuration();     44:     45: /* Configuration();     44:     45: /* Configure the GPIO ports */     0x06000806 F7FFPB3 BL.W RCC Configuration (0x08000378)</pre> |            |
| R5 03<br>R7 03<br>R8 03<br>R9 05<br>R10 05<br>R11 05                                                                                                    | x2c909645<br>x8c915201<br>xcad60a94<br>x20000160<br>x585e0636<br>xc8a64da3                      | 46: GPIO_Configuration();<br>47:<br>47:<br>48: /# Configure HRAPT #2 #/                                                                                                    | >          |
|                                                                                                    | x0000000f                                                                                       | main.c                                                                                                    | ▼ X        |
| R13     GST 05       R14     (IR) 05       R15     (PC) 05       ⊕                                                                                                    | x20000450<br>x08000194<br>x0800080c<br>x81000000<br>hread<br>rivileged<br>SP ▼                  | 0.33       int main(void)         (0.33       int i;         (0.41       int i;         (0.42       /* System Clocks Configuration */         (0.43       RCC_Configuration();         (0.44                                                                                                  | •          |
| Command                                                                                                    |                                                                                                 |                                                                                                    | • 4 ×      |
| Load "F:\\03-s                                                                                                    | oftware\\Ex:                                                                                    | <pre>kamples\\01-8leds\\project\\obj\\Embe<br/>E      main 0 </pre>                                                                                                    |            |
|                                                                                                    |                                                                                                 |                                                                                                    |            |
| ASSIGN BreakDis                                                                                                    | sable BreakH                                                                                    | KEnable BreakKill BreakList BreakSet 🛛 🖗 Call Stack 💭 Locals 💭 Watch 1 🔲 Memory 1 💽 Symbols                                                                                                    |            |
|                                                                                                    |                                                                                                 | ULINK Cortex Debugger t1: 0.00017590 sec L:40 C:1 CAPI NUM SCRL O                                                                                                    | VR R/W     |

- 2. Download the routine using ULINK2
- 1) Check the Flash Programmer's setting

| Options for Target 'Embest_STE3210C'                                                 |
|--------------------------------------------------------------------------------------|
| Device   Target   Output   Listing   User   C/C++   Asm   Linker   Debug   Utilities |
| Configure Flash Menu Command                                                         |
| <ul> <li>Use Target Driver for Flash Programming</li> </ul>                          |
| ULINK Cortex Debugger 🚽 Settings 🔽 Update Target before Debugging                    |
| Init File: Edit                                                                      |
| C Use External Tool for Flash Programming                                            |
| Command                                                                              |
| Arguments:                                                                           |
| E Bun Independent                                                                    |
|                                                                                      |
|                                                                                      |
|                                                                                      |
|                                                                                      |
|                                                                                      |
|                                                                                      |
| OK Cancel Defaults Help                                                              |

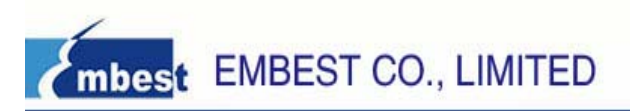

| Cortex-I Target Driver Setup                                                                                                    |      |
|----------------------------------------------------------------------------------------------------|------|
| Debug   Trace Flash Download                                                                                                    |      |
| Download Function       C Erase Full Child       ✓ Program         Image: Start Start Start       C Do not Erase       ✓ Verify         Image: Start Start S | 3    |
| Programming Algorithm                                                                                                    |      |
| Description Device Type Device Size Address Bange                                                                                                    |      |
| STM32F10x Connectivity Lin On-chip Flash 256k 08000000H - 0803FFFFH                                                                                                    |      |
|                                                                                                    |      |
| Start: Size:                                                                                                    |      |
| Add Remove                                                                                                    |      |
| OK Cancel                                                                                                    | Help |

2) Start to Download by click Flash->Download or the shortcut button as follows:

| 🔣 Embest_STE3210C – µ Vision                                                                                                    | 4                                                                                                    |  |  |  |
|----------------------------------------------------------------------------------------------------|----------------------------------------------------------------------------------------------------|--|--|--|
| Eile       Edit       View       Project       Flash       Debug         Image: Image: Im | Peripherals Tools SVCS Window Help                                                                                                    |  |  |  |
| Embest_STM3210C<br>CMSIS<br>CMSIS<br>CMSIS<br>StdPeriph_Driver<br>User<br>Main.c<br>Read_me<br>Proj & Books {} Fun 0, Tem                                                                                                    | 038 */<br>039 int main(void)<br>040 {<br>041 int i;<br>042 /* System Clocks Configuration */<br>043 RCC_Configuration();<br>044<br>045 /* Configure the GPIO ports */<br>046 GPIO_Configuration();<br>047<br>048 /* Configure USART #2 */<br>049 USART_Configuration(); |  |  |  |
| Build Output                                                                                                    |                                                                                                    |  |  |  |
| Load "F:\\03-software\\Examples\\01-8leds\\project\\obj\\Embest_STM3210C.AXF"<br>Erase Done.<br>Programming Done.<br>Verify OK.                                                                                                    |                                                                                                    |  |  |  |
| Ruild Output Eind in Files                                                                                                    |                                                                                                    |  |  |  |
| Download code to flash memory                                                                                                    | ULINK Cortex Debugger                                                                                                    |  |  |  |

#### 5.3.2 Download and Debug the routine using Emlink JTAG Emulator

- 1. Debug the routine using Emlink JTAG Emulator
- 1) Install the Emlink for MDK driver.
- 2) Choose the Emulator.

www.embedinfo.com/en

| 1              |                     |
|----------------|---------------------|
| <b>Embes</b> t | EMBEST CO., LIMITED |

| Options for Target 'Embest_SIM3210C'                                                                                                    | X                                                                                                    |
|----------------------------------------------------------------------------------------------------|----------------------------------------------------------------------------------------------------|
| Device   Target   Output   Listing   User   C/C++   1                                                                                          | Asm Linker Debug Utilities                                                                                                    |
| C     Use Simulator     Settings       □     Limit Speed to Real-Time       ✓     Load Application at Startup     ✓       Initialization File: | <ul> <li>✓ Lise: Emlink Debugger For ARM</li> <li>✓ Emlink Debugger For ARM</li> <li>✓ ULINK ARM Debugger</li> <li>✓ ULINK Cortex Debugger</li> <li>NDI Interface Driver</li> <li>Initialization</li> <li>Altera Blaster Cortex Debugger</li> <li>Signum Systems JTAGjet</li> </ul> |
| Restore Debug Session Settings<br>Breakpoints I Toolbox<br>Watchpoints & PA<br>Memory Display                                                  | Restore Debug Session Settings<br>Breakpoints<br>Watchpoints<br>Memory Display                                                                                                    |
| CPU DLL: Parameter: SARMCM3.DLL                                                                                                    | Driver DLL: Parameter:<br>SARMCM3.DLL                                                                                                    |
| Dialog DLL: Parameter:<br>DARMSTM.DLL -pSTM32F107VC                                                                                            | Dialog DLL: Parameter:<br>TARMSTM.DLL -pSTM32F107VC                                                                                                    |
| OK Car                                                                                                    | ncel Defaults Help                                                                                                    |

3) Click the Settings button to configure Emlink, as follows:

| Colink Driver Setup 🛛 🔀     |
|-----------------------------|
| Colink Setup                |
| JTAG Speed: 666K 💌 Hz       |
| Reset Option: SYSRESETREQ 💌 |
| Cache Options               |
| Cancel                      |

4) Set the Flash Programmer.

Configure the Utilities TAB, as follows:

| Options for Target 'Embest_STM3210C'                                                 | × |
|--------------------------------------------------------------------------------------|---|
| Device   Target   Output   Listing   User   C/C++   Asm   Linker   Debug   Utilities | _ |
| Configure Flash Menu Command                                                         |   |
| Use Target Driver for Flash Programming                                              |   |
| Emlink Debugger For ARM 💽 Settings 🔽 Update Target before Debugging                  |   |
| Init File: ULINK ARM Debugger                                                        |   |
| O Use Extern Simure TAGet                                                            |   |
| Command:                                                                             |   |
| Arguments:                                                                           |   |
| T Run Independent                                                                    |   |
|                                                                                      |   |
|                                                                                      |   |
|                                                                                      |   |
|                                                                                      |   |
|                                                                                      |   |
| OK Cancel Defaults Help                                                              |   |

Then click the Settings buttons, it will show the next Dialog.

| Flash Download Setu       | р                    |             |                    | × |
|---------------------------|----------------------|-------------|--------------------|---|
| Download Function         | ip O Erase Sectors   | C Dor       | not Erase          |   |
| Programming Algorithm     |                      |             |                    |   |
| Description               | Device Type          | Device Size | Address Range      |   |
| STM32F10x Connectivity L. | On-chip Flash Memory | 256KB       | 08000000H0803FFFFH |   |
|                           |                      |             |                    |   |
|                           | Add                  | Remove      |                    |   |
|                           | ОК                   | Cancel      |                    |   |

If nothing is in the Programming Algorithm, then you should add the corresponding Flash programming algorithm by clicking the Add button, as follows:

| 1 | dd Programming Algor         | ithm                         |             | ×        |
|---|------------------------------|------------------------------|-------------|----------|
|   | Description                  | Device Type                  | Device Size | ^        |
|   | LPC17xx IAP 256kB Flash      | On-chip Flash Memory         | 256KB       |          |
|   | LPC17xx IAP 32kB Flash       | On-chip Flash Memory         | 32KB        |          |
|   | LPC17xx IAP 512kB Flash      | On-chip Flash Memory         | 512KB       |          |
|   | LPC17xx IAP 64kB Flash       | On-chip Flash Memory         | 64KB        |          |
|   | RC28F640J3x Dual Flash       | External Flash Device 32-bit | 16MB        |          |
|   | S29JL032H_BOT Flash          | External Flash Device 16-bit | 4MB         |          |
|   | S29JL032H_TOP Flash          | External Flash Device 16-bit | 4MB         |          |
|   | STM32F10x Med-density Flash  | On-chip Flash Memory         | 128KB       |          |
|   | STM32F10x Low-density Flash  | On-chip Flash Memory         | 16KB        |          |
|   | STM32E10x High-density Elash | On-chip Elash Memory         | 512KB       |          |
|   | STM32F10x Connectivity Lin   | On-chip Flash Memory         | 256KB       |          |
|   | STM32F10x M25P64 SPI Flash   | External Flash Device SPI    | 8MB         |          |
|   | STM32F10x Flash Options      | On-chip Flash Memory         | 16B         |          |
|   | TMPM330FW× 128kB Flash       | On-chip Flash Memory         | 128KB       | <u>×</u> |
|   |                              | OK Cancel                    |             |          |

5) Start to debug the routine by clicking the shortcut button er or clicking Debug->Start/Stop Debug Session, the status of the debug is as follows:

| 🖫 Embest_STII3210C – μVision4                                                                                                    |                                                                                                    |  |  |  |
|----------------------------------------------------------------------------------------------------|----------------------------------------------------------------------------------------------------|--|--|--|
| Eile Edit Yiew Project Flash Debug Peripherals Iools SVCS Window Help                                                                                                    |                                                                                                    |  |  |  |
| 🗋 💕 🛃 🗿   X 🖻 🛍   🤊 🗠   🔶 →   隆 🎘 🎘 🖏   導 導 進 版   💆                                                                                                    | 💌 🔜 🦚 🔍 🔺 🔍 👻                                                                                                    |  |  |  |
| : X 🗉 🛇 (건) (건 (건 (건 (전 (전 (전 (전 (전 (전 (전 (전 (전 (전 (전 (전 (전                                                                                                    | ■ -   🋠 -   🔜 -                                                                                                    |  |  |  |
| Registers 💌 🗭 X Disassembly                                                                                                    | <b>→</b> ‡ ×                                                                                                    |  |  |  |
| Register       Value       90:       LED_CHIP_SEL(LED_ONE)         Core       0x00000031       NOVS       r0,#00         Ri       0x00000080       91:       SEVEN_LED_DISPLAY         R2       0x00000080       91:       SEVEN_LED_DISPLAY         R3       0x10000080       92:       Delay(1);         0x08000836       F7FFF51       BL.W       LED_CHIP_SEVEN         R4       0x00000080       92:       Delay(1);         0x08000836       F7FFF51       BL.W       SEVEN         R5       0x08000836       F7FFF51       BL.W       SEVEN         R5       0x08000836       F7FFF52       BL.W       Delay(1);         0x08000836       F7FFF52       BL.W       Delay(1);         0x08000836       F7FFF52       BL.W       Delay(1);         0x08000836       F7FFF52       BL.W       Delay(1);         0x08000756       R15       0x08000766       R6         R14       0x08000766       R6       F0r       (1 = 200; i > 0; i)         0x13       0x2000048       R14       0x0800076       R6         0x14       0x2000048       R14       0x0800076       R6         0x15 | <pre>;<br/>x00<br/>HIP_SEL (0x080002E8)<br/>'(ONE);<br/>x61<br/>[_LED_DISPLAY (0x0800045C)<br/>x01<br/>* (0x080001A4)</pre> |  |  |  |
|                                                                                                    |                                                                                                    |  |  |  |
|                                                                                                    |                                                                                                    |  |  |  |
| >                                                                                                    |                                                                                                    |  |  |  |
| ASSIGN BreakDisable BreakEnable BreakKill BreakList BreakSet                                                                                                    | Call Stack ALCCals All Memory 1 Symbols                                                                                     |  |  |  |
|                                                                                                    | ULINK Cortex Debugger 11: 0.06326810 sec 1:90 C:1 CAP NUM SCRU OVR R/W                                                      |  |  |  |

- 2. Download the routine using Emlink
- 1) Check the Flash Programmer's setting.

| Options for Target 'Embest_S                                                                                                    | TE3210C"                                                                | X                              |
|----------------------------------------------------------------------------------------------------|-------------------------------------------------------------------------|--------------------------------|
| Device   Target   Output   Listing   User                                                                                                    | r   C/C++   Asm   Linker                                                | Debug Utilities                |
| Configure Elash Menu Command                                                                                                    |                                                                         |                                |
| <ul> <li>Use Target Driver for Flash Programmi</li> </ul>                                                                                                    | ng                                                                      |                                |
| Emlink Debugger For ARM                                                                                                    | ✓ Settings I                                                            | Update Target before Debugging |
| Init File: Emlink Debugger For ARM                                                                                                    |                                                                         | Edit                           |
| ULINK Cortex Debugger<br>RDI Interface Driver                                                                                                    |                                                                         |                                |
| Signum Systems JTAGjet                                                                                                    |                                                                         |                                |
| Arguments:                                                                                                    |                                                                         |                                |
| Run Independent                                                                                                    |                                                                         |                                |
|                                                                                                    |                                                                         |                                |
|                                                                                                    |                                                                         |                                |
|                                                                                                    |                                                                         |                                |
|                                                                                                    |                                                                         |                                |
|                                                                                                    |                                                                         |                                |
|                                                                                                    |                                                                         |                                |
|                                                                                                    |                                                                         |                                |
| OK                                                                                                    | Cancel I                                                                | lefaults Help                  |
| OK                                                                                                    | Cancel I                                                                | lefaults Help                  |
| OK<br>Flash Download Setup                                                                                                    | Cancel I                                                                | lefaults Help                  |
| OK<br>Flash Download Setup<br>Download Function<br>© Erase Full Chip                                                                                                    | Cancel I                                                                | Do not Erase                   |
|                                                                                                    | Cancel I                                                                | Defaults Help                  |
| OK         Flash Download Setup         Download Function            © Erase Full Chip         Programming Algorithm         Description                                                                                      | Cancel I<br>CErase Sectors                                              | Do not Erase                   |
| OK Flash Download Setup Download Function © Erase Full Chip Programming Algorithm Description Device 1 STM32F10x Connectivity L On-chip                                                                                       | Cancel I<br>CErase Sectors C<br>Type Device C<br>Flash Memory 256KB     | Do not Erase                   |
| OK         Flash Download Setup         Download Function         © Erase Full Chip         Programming Algorithm         Description         Description         STM32F10x Connectivity L                                    | C Erase Sectors C<br>Type Device O<br>Flash Memory 256KB                | Do not Erase                   |
| OK         Flash Download Setup         Download Function         © Erase Full Chip         Programming Algorithm         Description         Description         STM32F10x Connectivity L                                    | Cancel I<br>CErase Sectors C<br>Type Device C<br>Flash Memory 256KB     | Do not Erase                   |
| OK         Flash Download Setup         Download Function            © Erase Full Chip         Programming Algorithm         Description         Description         STM32F10x Connectivity L                                 | Cancel I<br>CErase Sectors C<br>Cype Device C<br>Flash Memory 256KB     | Do not Erase                   |
| OK         Flash Download Setup         Download Function <ul> <li>Erase Full Chip</li> <li>Programming Algorithm</li> <li>Description</li> <li>Description</li> <li>Description</li> <li>STM32F10x Connectivity L</li> </ul> | Cancel I<br>CErase Sectors                                              | lefaults Help                  |
| OK Flash Download Setup Download Function © Erase Full Chip Programming Algorithm Description Device 1 STM32F10x Connectivity L On-chip                                                                                       | Cancel I<br>CErase Sectors C<br>Fype Device S<br>Flash Memory 256KB     | lefaults Help                  |
| OK         Flash Download Setup         Download Function         © Erase Full Chip         Programming Algorithm         Description         STM32F10x Connectivity L         On-chip                                        | Cancel I<br>CErase Sectors                                              | Do not Erase                   |
| OK         Flash Download Setup         Download Function         © Erase Full Chip         Programming Algorithm         Description         STM32F10x Connectivity L         On-chip                                        | Cancel I Cancel I CErase Sectors Cype Device Flash Memory 256KB dd Remo | Ve                             |

2) Start to download by clicking Flash->Download or the shortcut button, as follows:

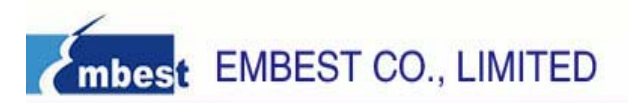

| 🔣 Embest_STN3210C – µVisio                                                                                                    | n4                                                                                                    |              |  |  |
|----------------------------------------------------------------------------------------------------|----------------------------------------------------------------------------------------------------|--------------|--|--|
| Eile Edit View Project Fl <u>a</u> sh <u>D</u> ebug                                                                                                    | ; Pe <u>ripherals T</u> ools <u>S</u> VCS <u>Wi</u> ndow <u>H</u> elp                                                                                                    |              |  |  |
| i 🗋 💕 🛃 🗿 🛛 🔏 📴 🙀 Download                                                                                                    | ■ 🐘 🐘 🛊 🎼 /// /// 🖄                                                                                                    | 🖃 🔜 🥐 🔍 🕒    |  |  |
| i 🕸 🕮 🧼 🗮 🕼 📴 Erase                                                                                                    | l 📥 🕾                                                                                                    |              |  |  |
| Project <u>C</u> onfigure                                                                                                    | Flash Tools                                                                                                    | <b>▼</b> ×   |  |  |
| Embest_STM3210C<br>Startups<br>CMSIS<br>CMSIS<br>CMSIS<br>StdPeriph_Driver<br>User<br>User<br>Iser<br>Read_me<br>Proj                                                                                                    | 103         104       for (i = 200; i > 0; i)         105       (         106       LED_CHIP_SEL(LED_ONE);         107       SEVEN_LED_DISPLAY(FIVE);         108       Delay(1);         109       LED_CHIP_SEL(LED_TWO);         110       SEVEN_LED_DISPLAY(SIX);         111       Delay(1);         112       LED_CHIP_SEL(LED_THREE);         113       SEVEN_LED_DISPLAY(SEVEN): | -<br>-<br>-  |  |  |
| Build Output                                                                                                    |                                                                                                    | <b>→</b> ‡ × |  |  |
| Build target 'Embest_STM3210C'<br>linking<br>Program Size: Code=2032 RO-data=448 RW-data=76 ZI-data=1028<br>FromELF: creating hex file<br>User command #1: E:\MDK\Keil\ARM\BIN40\fromelf.exebin -o ./obj/Embest_STM3210C.bin ./obj/<br>".\obj\Embest_STM3210C.axf" - 0 Error(s), 0 Warning(s). |                                                                                                    |              |  |  |
| <                                                                                                    |                                                                                                    |              |  |  |
| 🖻 Build Output 🛛 🙀 Find in Files                                                                                                    |                                                                                                    |              |  |  |
| Download code to flash memory                                                                                                    | ULINK Corte                                                                                                    | ex Debugger  |  |  |

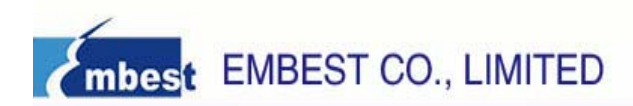

# **Appendix A: After-sale Service**

Embest is at your service, and we have special Technical Support Engineers to provide support and consultation of our products and services in forms of telephone, E-mail, Fax and website.

- TEL: +86-755-25621715
- FAX: +86-755-25616057
- E-mail for Technical Support: support.en@embedinfo.com

Website: you can leave your questions at <u>http://www.embedinfo.com/en/Request.asp</u>, and then our technical support engineers will get back to you as soon as possible.